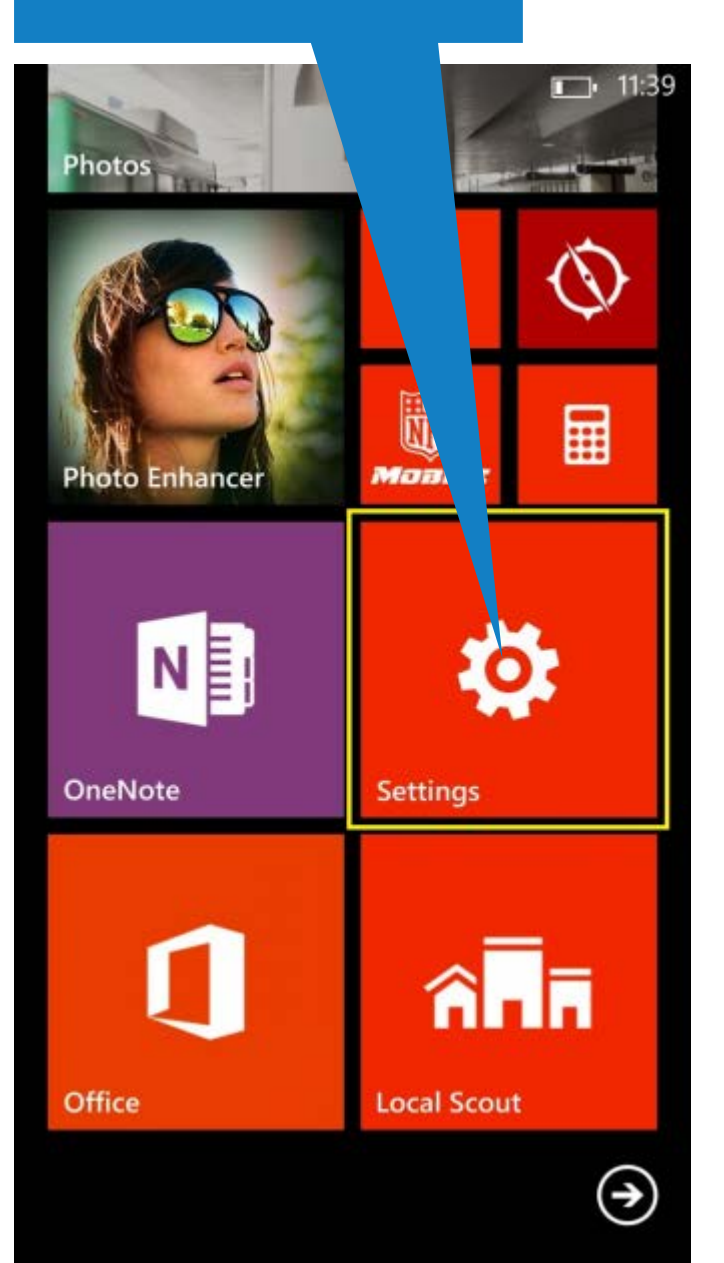

2. Trykk på innstillingene for e-post. Ø *(*?, 🖃 ∎⊒∎ 16:38 INNSTILLINGER tilpassing tilbehørsapper <sup>få varsler</sup> på tilbehør kontoer e-post + kontoer konfigurer e-post, kontakter med mer arbeidsplass legg til en arbeidsplasskonto system

OM Windows Phone

|   | 0 | •••• |
|---|---|------|
| ÷ |   | Q    |

## 3. Trykk på "avansert oppsett"

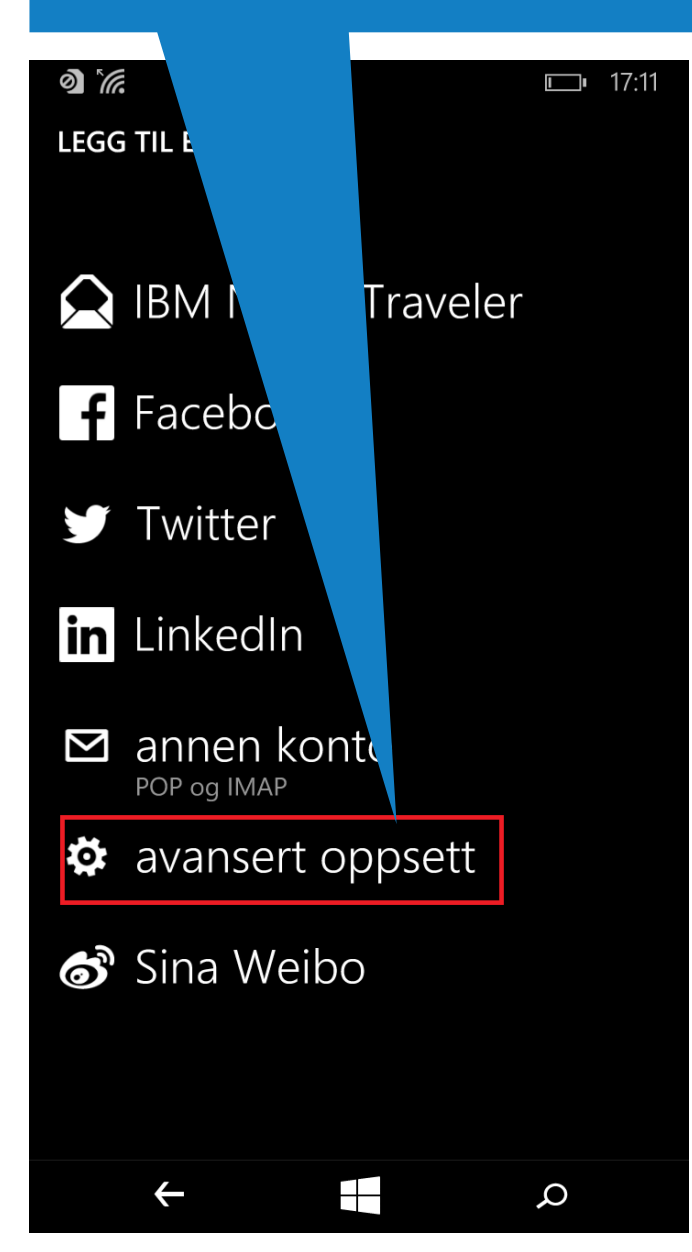

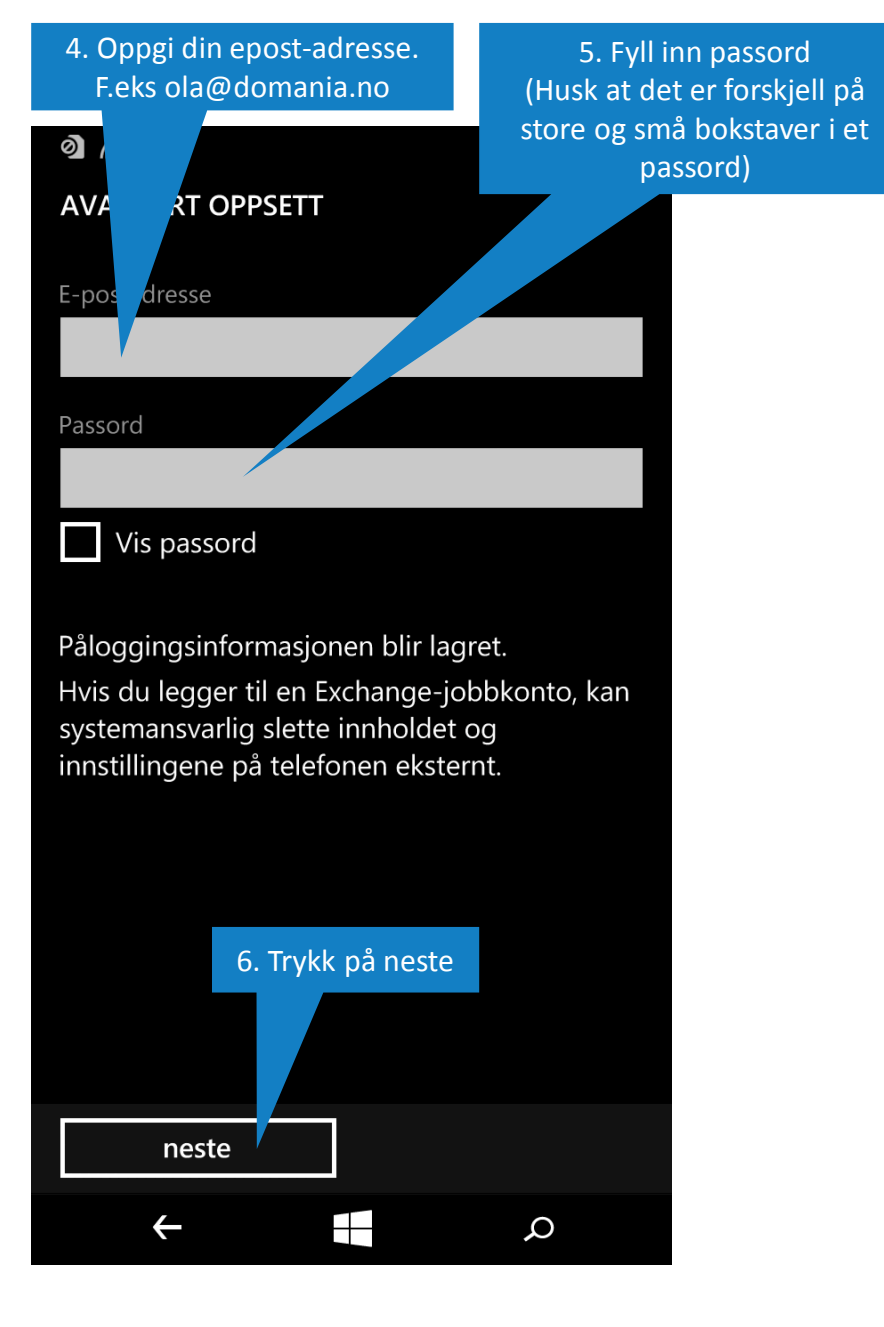

## 7. Velg "Internett-e-post"

|                                            | <b>—</b> • 17:13                     |
|--------------------------------------------|--------------------------------------|
| AVANSERT OPPSL                             |                                      |
|                                            |                                      |
| Velg kontotypen du<br>tienesteleverandøren | onfigurere. Kontakt<br>du er usikker |
| genestereverandsren                        |                                      |
| Exchange Activ                             | Sync                                 |
| Omfatter Exchange og and                   | Ire contoer som bruker               |
| Exchange ActiveSync                        |                                      |
| Internett-e-pos                            | st                                   |
| POP- eller IMAP-konto der<br>nettleser     | du kan vise e-posten i en            |
|                                            |                                      |
|                                            |                                      |
|                                            |                                      |
|                                            |                                      |
|                                            |                                      |
|                                            |                                      |
|                                            |                                      |
|                                            |                                      |
|                                            |                                      |
|                                            |                                      |
|                                            |                                      |
| +                                          |                                      |
|                                            |                                      |

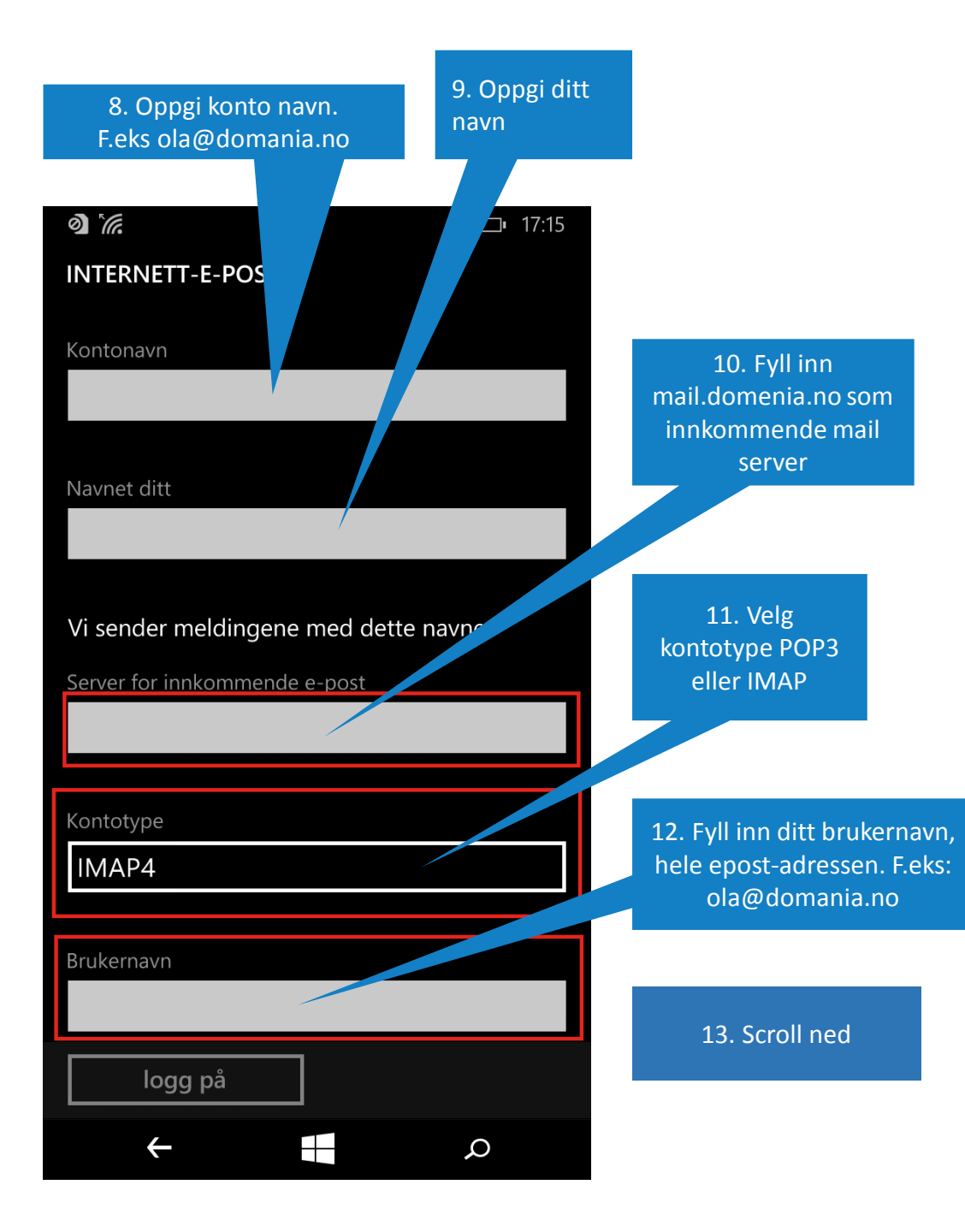

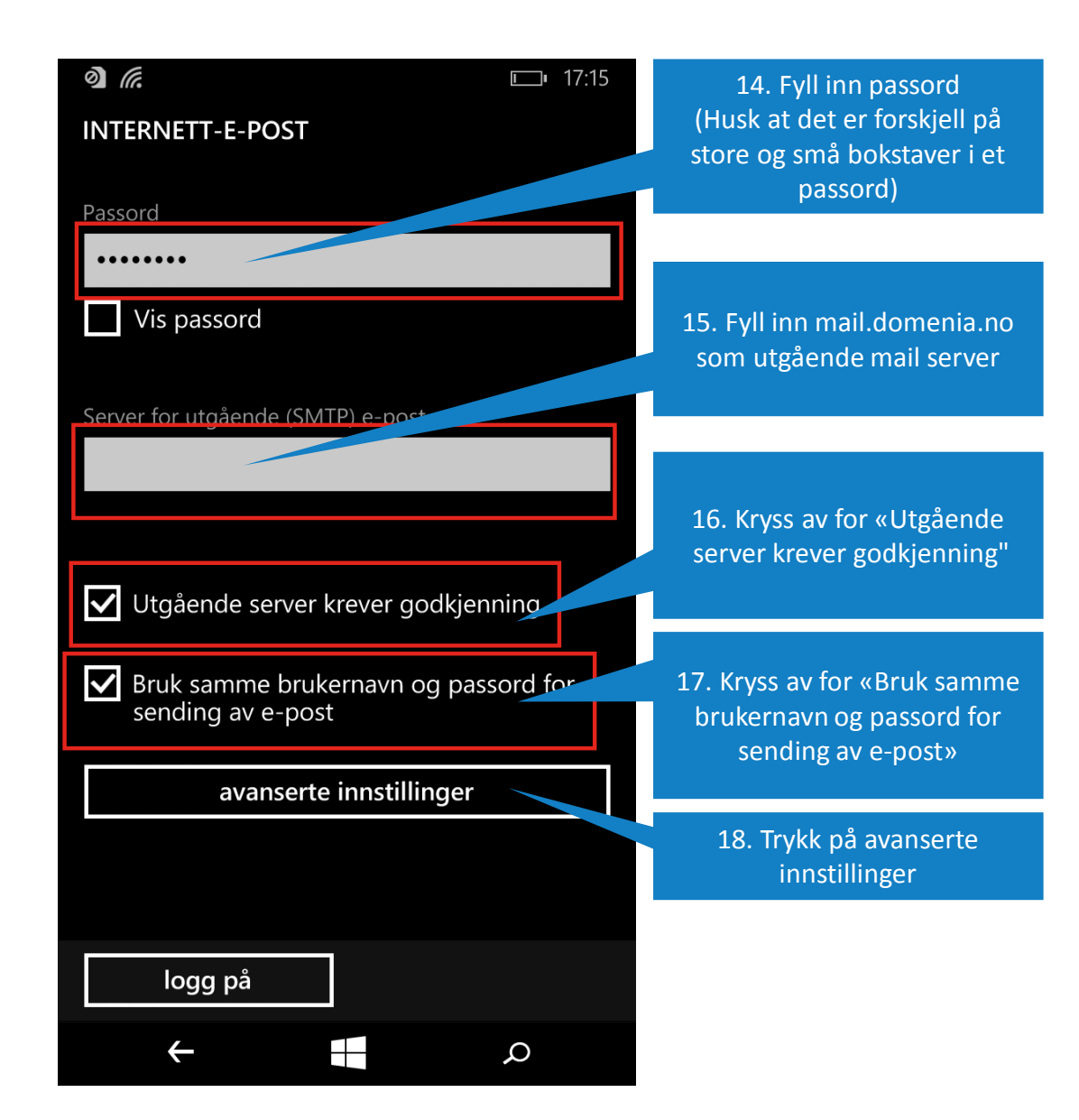

19. Huk av for "Krev SSL for innkommende e-post" og "Krev SSL for utgående e-post".

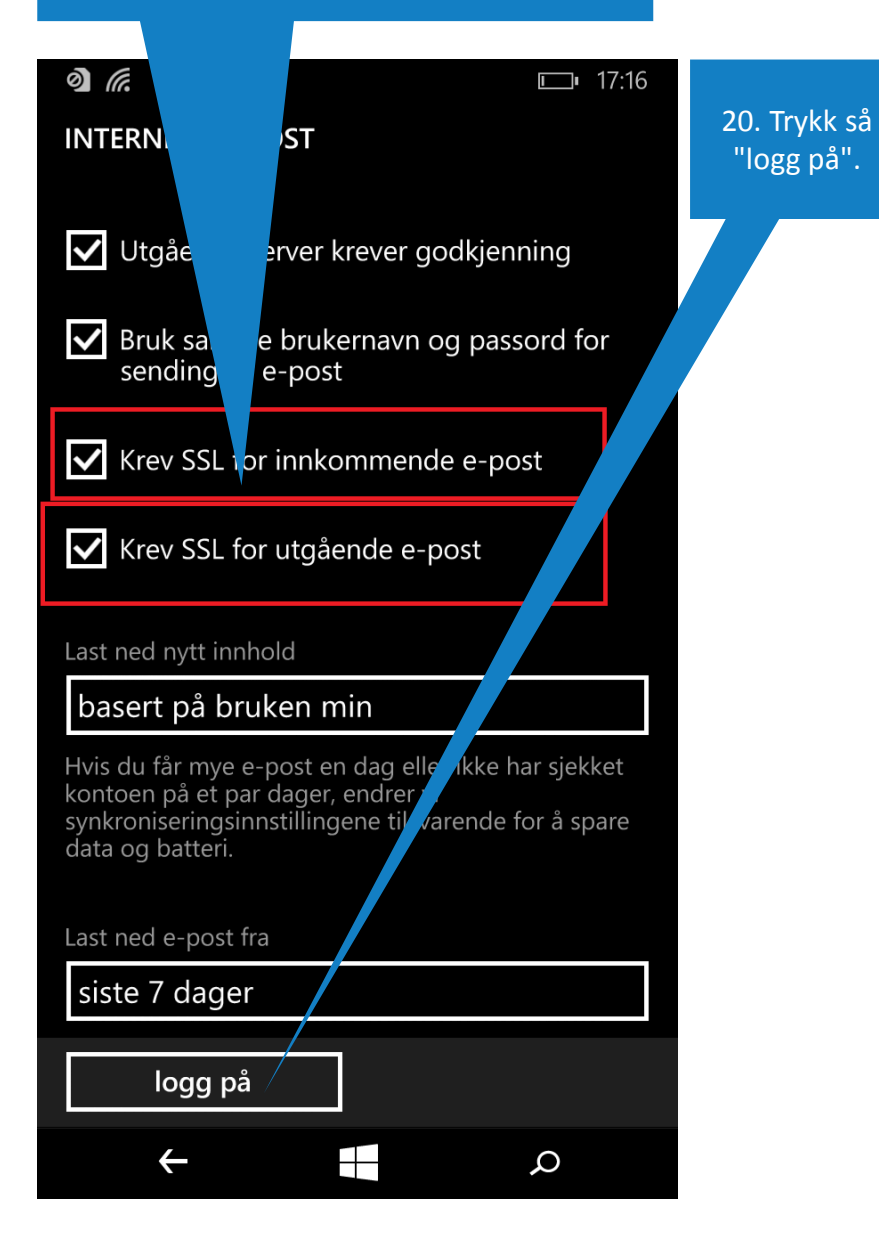